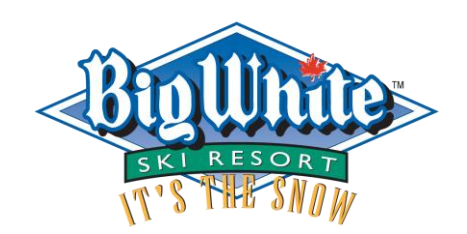

## **Bring-A-Friend Voucher Redemption Instructions**

1. Go to the estore, log in to your account,

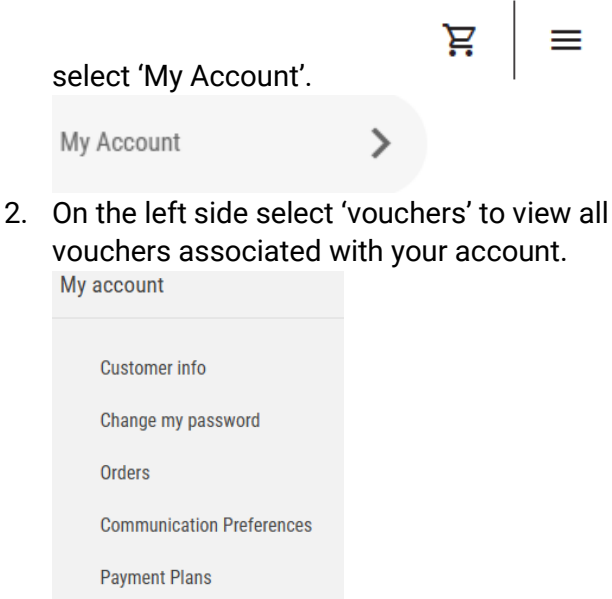

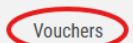

- 3. There are 3 options to redeem:
  - a. Redeem; redeem voucher immediately through the estore.
  - b. Email; email the voucher to a friend for them to redeem online in their account.
  - c. View/Print; print a paper copy of the voucher to give to a friend.

| Winter Pass - BAF Tickets - 50% Off 2024/25 | View/Print | Email | Redeem |
|---------------------------------------------|------------|-------|--------|
| Winter Pass - BAF Tickets - 50% Off 2024/25 | View/Print | Email | Redeem |

4. Enter the code in this box and click "confirm voucher"

| YOUR VOUCHER NUMBER | CONFIRM VOUCHER |
|---------------------|-----------------|
|                     |                 |

## **OR** When you click "redeem" on a voucher a pop up will appear. Click "redeem voucher"

| Voucher Validation                                             | × |
|----------------------------------------------------------------|---|
| 📀 Voucher code sucessfully verified. Click redeem to continue. |   |
| Winter Pass - BAF Tickets - 50% Off 2024/25                    |   |
|                                                                |   |
| Redeem Voucher                                                 |   |
|                                                                |   |
|                                                                |   |

5. The ticket selection page will load. Select the date the ticket will be used and the age group of the ticket user. Click "add to cart".

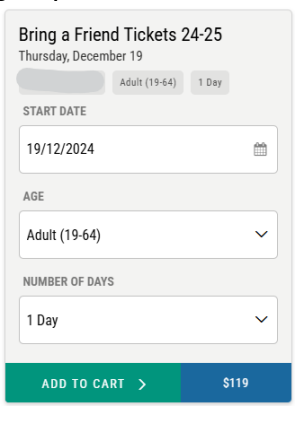

6. The discount will appear once added to the cart. You can add more products to your purchase or click "checkout" to finish your sale.

Note: Tickets are date specific and can only be used on the chosen date. The ticket must be assigned to the person using it.